# CONSIDERAÇÕES INICIAIS

Usuário externo é a pessoa física autorizada a acessar ou atuar em determinado(s) processo(s) no SEI, independente de vinculação a determinada pessoa jurídica ou fisica, para fins de peticionamento ou assinatura de contratos, convênios, termos, atas, acordos e outros documentos.

É importante destacar que o cadastro como usuário externo no SEI/UFAC é pessoal, ou seja, sua operação é sob a responsabilidade da pessoa que opera o sistema, tendo como consequência a responsabilidade pelo uso indevido das ações efetuadas, as quais poderão ser passíveis de apuração civil, penal e administrativa.

## CADASTRAMENTO DE USUÁRIO EXTERNO

Para ter seu cadastro de usuário externo no SEI/UFAC liberado, o solicitante deve:

a) acessar o endereço eletrônico do Usuário Externo do SEI/UFAC

(http://www2.ufac.br/sei/menu/acesso-ao-sei-usuarios-externos);

b) clicar no Texto Para efetuar seu cadastro clique aqui;

c) preencher todos os campos do formulário apresentado na tela Cadastro de Usuário Externo (dados cadastrais e de autenticação);

**Atenção!** NÃO ESCREVA EM CAIXA ALTA. Utilize maiúsculas e minúsculas adequadamente – geralmente, apenas a primeira letra de cada palavra fica em maiúscula.

d) clicar em Enviar;

e) providenciar o envio da documentação:

 <u>Termo de Concordância e Veracidade</u> original assinado conforme documento de identificação apresentado;

 cópias de RG e CPF, ou de outro documento de identificação oficial com foto no qual conste CPF (dispensada a autenticação nos termos do art. 9º do <u>Decreto nº 9.094, de 17 de julho de 2017</u>).

**Atenção**! É imprescindível a conformidade entre os dados informados no Termo de Concordância e Veracidade e os constantes no cadastro realizado no sistema e nos documentos apresentados. Caso haja qualquer divergência de informação, o cadastro não será liberado.

O prazo para liberação do cadastro usuário externo é de até três dias úteis após o recebimento da documentação. Caso sejam verificadas pendências, o cadastro não será liberado e o solicitante será informado por email para as devidas providências.

Cabe destacar que a liberação do cadastro não implica na disponibilização de acesso ao processo (quando for o caso), que será objeto de análise da unidade na qual ele se encontra em tramitação.

Assim, após cadastro liberado, o usuário que requer acesso ao conteúdo de determinado processo deve entrar em contato com a unidade responsável.

Para essa disponibilização, a unidade poderá solicitar documentação adicional àquela apresentada para cadastro.

#### ACESSO AO SISTEMA

#### **TELA DE LOGIN**

Somente depois que o cadastro for liberado será possível logar na página de Acesso Externo do SEI/UFAC (recomenda-se utilizar o navegador web Chrome).

|     | Acesso para Usuários Externos                 |  |  |
|-----|-----------------------------------------------|--|--|
|     | E-mail:                                       |  |  |
| coi | Senha:                                        |  |  |
| JCI |                                               |  |  |
|     | <u>C</u> onfirma <u>E</u> squeci minha senha  |  |  |
|     | Clique aqui se você ainda não está cadastrado |  |  |

#### **RECUPERAR SENHA DE ACESSO**

Caso tenha esquecido a senha de acesso, (Somente se o cadastro já estiver liberado será possível recuperá-la.) o usuário externo deve:

a) na página de Acesso Externo do SEI/UFAC(http://www2.ufac.br/sei/seiexterno), clicar no botão Esqueci minha senha;

b) na tela Geração de Senha para Usuário Externo, digitar o e-mail cadastrado e clicar em Gerar Nova
Senha.

Ao solicitar a recuperação de senha, o usuário deve verificar, além da caixa de entrada, a caixa de spam/lixo eletrônico do e-mail cadastrado.

Caso o usuário não receba a nova senha após algumas horas, é provável que o domínio do endereço eletrônico cadastrado esteja bloqueando o e-mail automático do sistema. Nesse caso, é necessário que o próprio usuário envie mensagem para sei@ufac.br solicitando a troca do e-mail cadastrado para um endereço pessoal (Hotmail, Gmail, Yahoo etc). Essa solicitação deve ser enviada a partir do e-mail cadastrado originalmente.

**TELA INICIAL** 

Depois que o usuário externo realizar o login no sistema, é apresentada a tela inicial Controle de Acessos Externos, onde é possível:

• visualizar a lista de processos que foram disponibilizados para acesso;

• assinar documento para o qual foi concedida permissão para assinatura externa (símbolo "🖍 " na

coluna Ações);

• acessar o menu principal (coluna cinza localizada na lateral esquerda da tela)

| seil                            |                                           |                                                   | Pu        | blicações El                                              | etrônicas      | Menu 🖇 🗐             |
|---------------------------------|-------------------------------------------|---------------------------------------------------|-----------|-----------------------------------------------------------|----------------|----------------------|
| Controle de Acessos<br>Externos | Controle de Acessos Externos              |                                                   |           |                                                           |                |                      |
| Alterar Senha                   |                                           |                                                   |           |                                                           |                |                      |
| Pesquisa Pública                |                                           |                                                   |           |                                                           |                |                      |
| Peticionamento >                |                                           |                                                   |           | Lista de                                                  | Acessos Extern | ios (3 registros):   |
| Recibos Eletrônicos             | Processo                                  | Documento                                         | Tipo      | Liberação                                                 | Validade       | Ações                |
| de Protocolo                    | 12600.100024/2018-15                      | 0044880                                           | Ofício    | 19/07/2018                                                |                | 1                    |
|                                 | 12600.100025/2018-60                      |                                                   |           | 19/07/2018                                                | 29/07/2018     |                      |
| Menu principal                  | 12600.100193/2017-74                      | 0044879                                           | Memorando | 19/07/2018                                                |                | 1                    |
|                                 | Processos com acesso<br>externo concedido | Documentos<br>disponibilizados para<br>assinatura |           | Data de liberação<br>e de validade do<br>acesso concedido |                | Ações<br>disponíveis |

#### Menu Principal

É a coluna cinza localizada na lateral esquerda da tela, que disponibiliza um conjunto de funcionalidades ao usuário externo.

| Controle de Acessos Externos     |   |  |
|----------------------------------|---|--|
| Alterar Senha                    |   |  |
| Pesquisa Pública                 |   |  |
| Peticionamento                   | • |  |
| Recibos Eletrônicos de Protocolo |   |  |

### As funcionalidades disponíveis são:

| Funcionalidade                   | Descrição                                            |
|----------------------------------|------------------------------------------------------|
| Controle de Acessos Externos     | Direciona o usuário para a tela principal do Acesso  |
|                                  | Externo do SEI/UFAC, onde são visualizados todos os  |
|                                  | processos que foram disponibilizados para acesso.    |
| Alterar Senha                    | Permite alterar a senha de acesso ao sistema         |
| Pesquisa Pública                 | Possibilita a pesquisa de informações, documentos    |
|                                  | ou processos no SEI/UFAC.                            |
| Peticionamento                   | Permite que o usuário externo protocolize            |
|                                  | documentos diretamente no SEI/UFAC, relacionados     |
|                                  | ou não a um processo já existente.                   |
| Recibos Eletrônicos de Protocolo | Permite que o usuário externo consulte os recibos de |
|                                  | protocolização de documentos via peticionamento      |
|                                  | eletrônico do SEI/UFAC.                              |